# **BT-W8** Series

# Manual

#### Power

Adaptor specifications (It is only available to use digital switch ADAPTOR): input 100~240VAC 50~60Hz, output 5.8V/500mA

# Chapter One Key Operation

| Function        | Operation                | Introduction                                                     |
|-----------------|--------------------------|------------------------------------------------------------------|
| Normal Function | M+                       | Reference for Chapter Three 3-3 Internal function setting        |
| Setting         |                          | It can be set for digital filtering, numerical displaying range, |
|                 | Press to switch          | starting units, units auto-tare, digital delay and power saving  |
|                 | on the scale.            | standby, etc.                                                    |
| Scale Parameter |                          | Reference for Chapter Three 3-1 Weighing, resolution, decimal    |
| Setting         |                          | point setting                                                    |
|                 | Press Mo and             | It can be set for the maximum weighing, resolution and the       |
|                 | to switch on the scale.  | location of decimal point.                                       |
| Calibration     | M+)                      | Reference for Chapter Three 3-2 The internal weight calibration  |
|                 | Droop MC and TARE        | is for scale's calibration(It is only operated by professional.) |
|                 | to envite h on the coole |                                                                  |
|                 | to switch on the scale.  |                                                                  |

#### Button:

| (ZERO) |
|--------|
|--------|

#### 1) Zero

2) When it sets, it can be used as the function of flash point shifts left.

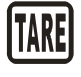

- 1) Deduct the gross weight.
- 2) When it sets, it can be used as the function of reduction of number.

| ٢ |  |
|---|--|
| L |  |

UNIT

- 1) Unit switch.
- 2) When it sets, it can be used as the increase of number.

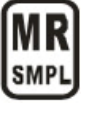

1) Display the total accumulated data.

M+ MC

1) To accumulate the weight.

## Chapter Two Installation

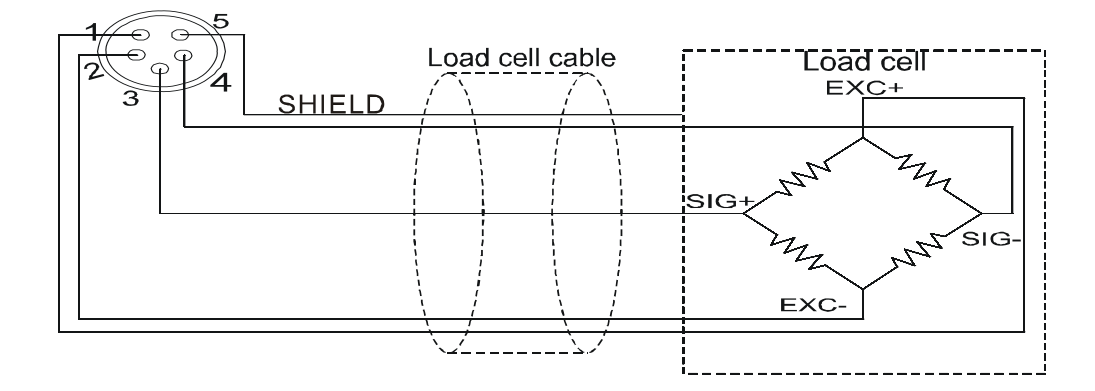

| Load Cell 4 wire type (5 wire type) | Load Cell 6 wire type (7 wire type) |
|-------------------------------------|-------------------------------------|
| Pin1 connects with EXC+             | Pin1 connects with EXC+, SEN+       |
| Pin2 connects with EXC-             | Pin2 connects with EXC-,SEN-        |
| Pin3 connects with SIG+             | Pin3 connects with SIG+             |
| Pin4 connects with SIG-             | Pin4 connects with SIG-             |
| Pin5 connects with Shield           | Pin5 connects with Shield           |

# Chaptor Three Internal Data Setting(It is only set by the professional)

#### 3-1 Weighing, Resolution, decimal point setting

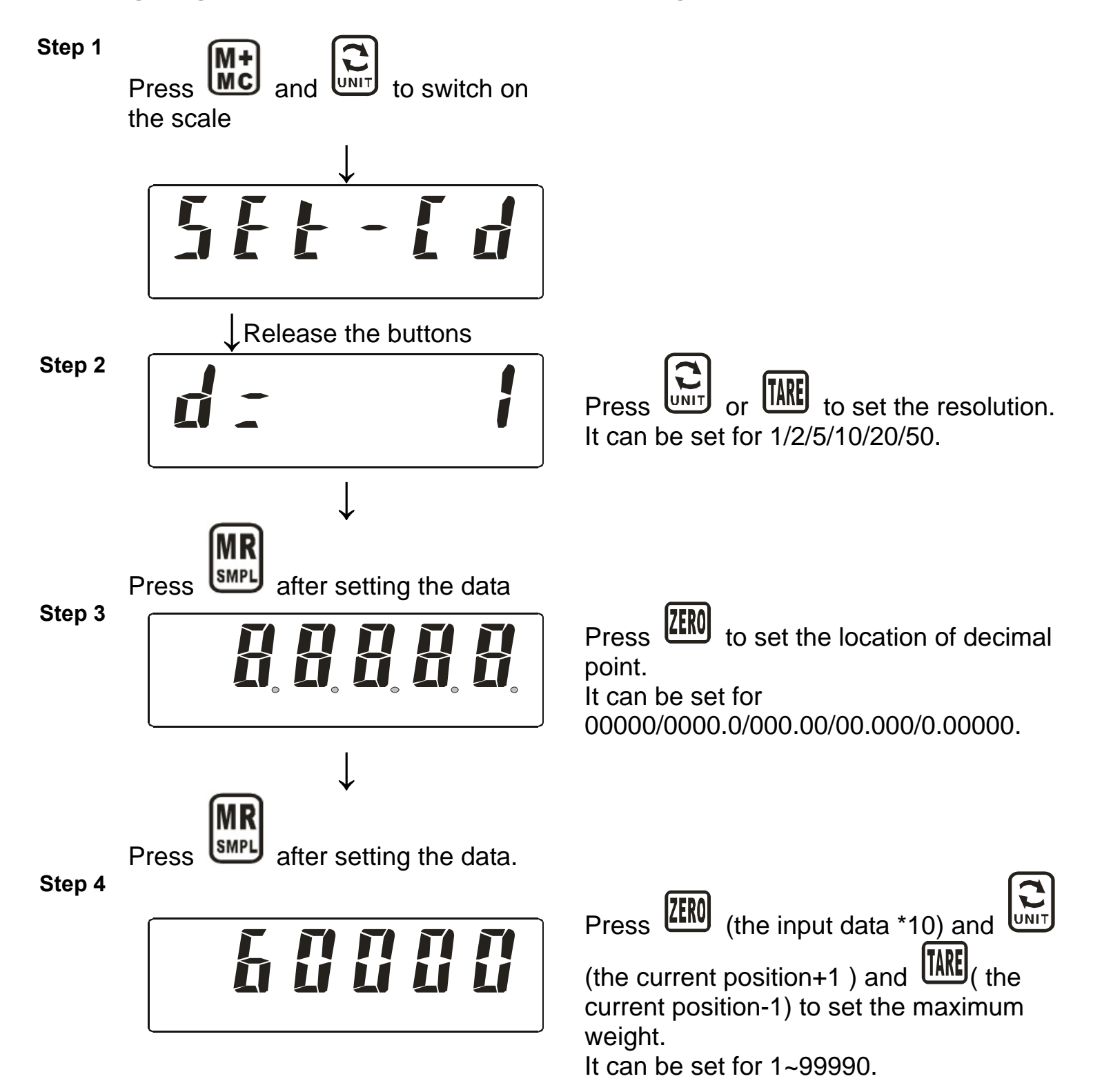

MR after setting the data.

Press

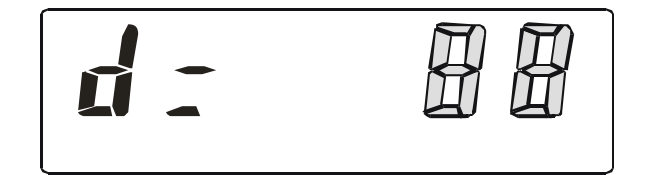

It returns to the resolution setting mode; Press

to make sure the whole setting data, and store the data of weighing, resolution, decimal point.

If you need to re-ensure or re set the weighing, resolution and decimal point, you can start with the step 2.

### **3-2 International Weight Calibration**

Press and **TRE** to switch on and warm up the scale in 15~30 minutes to to enable its accurate.

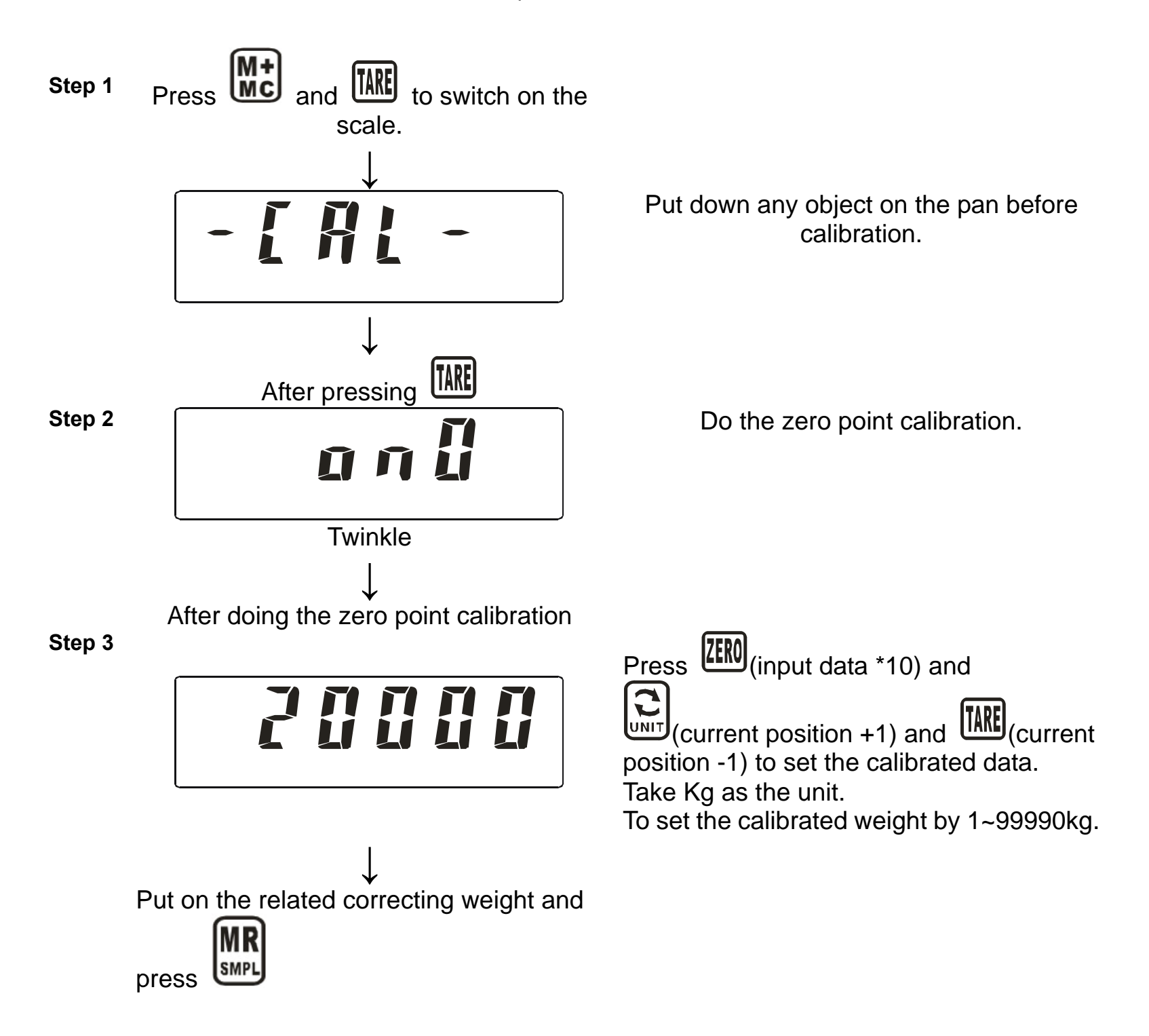

Step 4

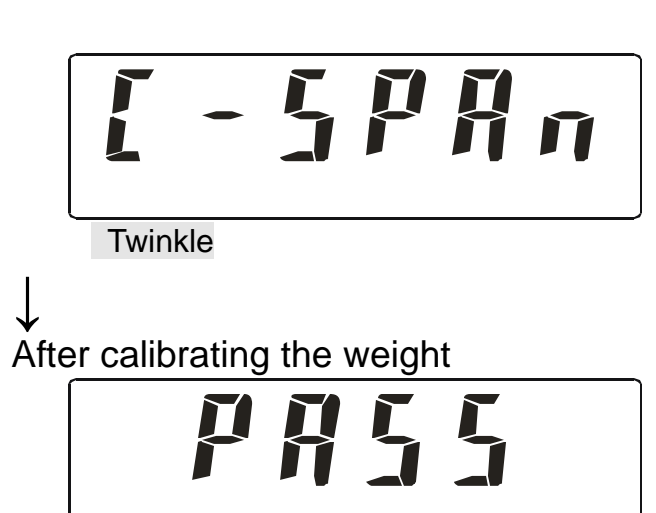

It is doing the weight calibrtion.

It means finishing the calibration; Press **Mt** to out of the function.

### **3-3 Internal Function Setting**

| Step<br>s | Introduction of functions                                                                                                    | Operation                               | Introduction of operation                                                                                                    |
|-----------|----------------------------------------------------------------------------------------------------|-----------------------------------------|----------------------------------------------------------------------------------------------------|
| Step<br>1 | To start the international function.                                                                                                    | Press <b>Mt</b> to switch on the scale. |                                                                                                    |
|           |                                                                                                    | $\downarrow$                            |                                                                                                    |
|           | Display the operation.                                                                                                    | Funštt                                  |                                                                                                    |
|           |                                                                                                    | $\downarrow$ Release the button         |                                                                                                    |
| Step<br>2 | digital filtering setting<br>1, The higher the data, the<br>stronger the filter.<br>2,The filtering strength is<br>inversely proportional to<br>the speed of scale's response.                                                                                                    | 0-FZ                                    | Press to set the filter<br>parameters.                                                                                                    |
|           |                                                                                                    | Press Mt                                |                                                                                                    |
| Step<br>3 | <ul> <li>Numerical display range setting</li> <li>1, When the weight is smaller than the product by setting d ata times resolution, the scree n of WEIGHT displays 0.</li> <li>e.g. When the weight of object with the resolution is 1g and the setting data is <i>I</i>, the screen of WEIGHT displays 0, or the screen displays the actual weight.</li> </ul> | <b>i - d i</b>                          | Press to set the num<br>erical display range parame<br>ters.<br>1- d0 ~ 1- d5<br>When it is set to be<br>1- d0 , it is out of the z<br>ero tracing function. |
|           |                                                                                                    | Press M+                                |                                                                                                    |

| Step<br>4 | Units Setting<br>1,When all the units are set t<br>o be closed,<br>the system usually takes "kg'<br>as the unit.                                                                                                    | c-u an             | Press to select the re<br>quired unit.<br>Press to set if using<br>the related unit.<br>$2^{-u}$ means usage.<br>$2^{-u}$ means non-usag<br>e. |
|-----------|----------------------------------------------------------------------------------------------------|--------------------|----------------------------------------------------------------------------------------------------|
|           |                                                                                                    | ↓<br>Press M+      |                                                                                                    |
| Step<br>5 | Starting Unit Setting<br>1, Set the starting unit each<br>time.                                                                                                    | 3-00-0             | Press to set the starti ng unit.                                                                                                    |
|           |                                                                                                    | Press Mt           |                                                                                                    |
| Step<br>6 | Digital Delay Range Setting<br>1,When it is stable, weight<br>change is smaller the<br>product setting range by<br>setting data times resolution,<br>the screen displays the weight<br>continuously.<br>e.g. When the weight of the<br>object changes into 1.241kg~<br>1.270kg with the stable<br>displaying data is 1.255kg<br>and resolution is 1g, and the<br>setting data is<br><u>5-HYIS</u> , the<br>screen of weight displays<br>1.255kg, or it displays actual<br>weight. | <u>5 - H J - 1</u> | Press to set the num<br>erical delay range paramet<br>ers.<br>5-89-0 5-8915                                                                    |
|           |                                                                                                    |                    |                                                                                                    |
|           |                                                                                                    | Press M+           |                                                                                                    |
| Step<br>7 | Power Saving and Standby<br>Setting<br>1, When the scale's pan is<br>empty and its keypad without<br>any operation for more than 60<br>seconds, the scale is in the<br>mode of power saving and<br>standby.                                                                                                    | <u>3</u> -53no     | Press to set the para<br>meters of power saving an<br>d standby.                                                                               |

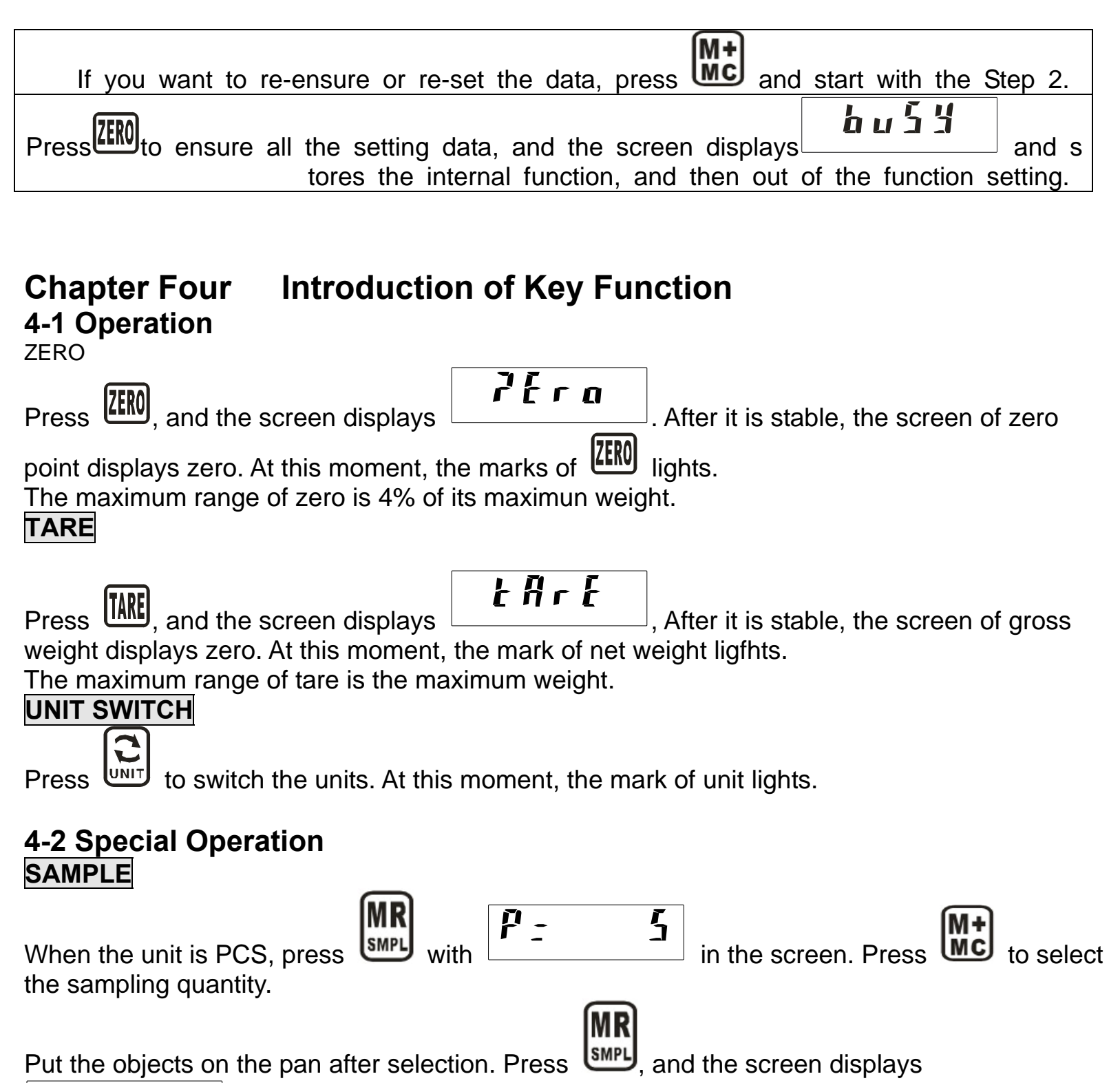

Put the objects on the pan after selection. Press

5761

to auto-sample after it is stable.

| p = 5 expresses the sample number is 5 PCS                              | P = 100 expresses the sample number is 100 PCS                                                      |
|-------------------------------------------------------------------------|----------------------------------------------------------------------------------------------------|
| sample number is 10<br>PCS                                              | P = 200 expresses the sample number is 200 PCS                                                      |
| P:   P:     sample number is 20                                         | $p_{2} \rightarrow 50$ expresses the sample number is 250 PCS                                       |
| expresses the sample number is 50 PCS                                   |                                                                                                    |
| ACCUMUNICATION<br>Press Mt, and the scree<br>mark of accumulation light | en displays to accumulate. At this moment, the s.                                                   |
| Display and Delect the w                                                | veight                                                                                              |
| When the screen displays condition is wrong.                            | <b>in</b> accumulation, it expresses the accumulated                                                |
| Press in accumulati                                                     | on, the screen displays the alternate the total accumulated weight                                  |
| Press in accumulati<br>the accumulated data, and                        | on display, and the screen displays delecting all delecting all dout of the function.               |
| Press to be out of a Press to display sec                               | ccumulation display in accumulation.<br>tionally, when the accumulated display is more than 999999. |